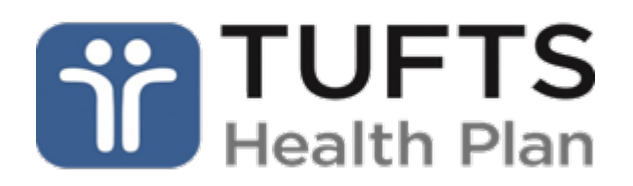

### Welcome to the 2017 Salve Steps Challenge!

## **Key Challenge Dates and Info**

The five-week TEAM-based challenge begins on **October 17th** and ends on **November 20th**. Registration begins on **September 27th**. Deadline to register is **October 20th**.

Motivate and support your teammates and you will be eligible to win some great prizes throughout the challenge!

#### How to Participate?

#### Step 1

Registering is easy. If you *previously registered* to one or both of Salve's past challenges at this platform, log into your existing Tufts DailyEndorphin (DE) account here. Then skip to Step 2 below.

### https://tuftshealthplan.dailyendorphin.com/de/login

#### OR

If you did not register for the previous Salve THP DE challenges, simply copy and paste THIS *entire link* into your browser and follow ALL of the steps (see additional instructions at end of this document):

https://tuftshealthplan.dailyendorphin.com/de/signup/join/group/3540/3392b8

Once you are registered, follow instructions in Step 2.

#### Step 2

At least once a week, consistently make or sync all of your daily steps entries on the **Tufts DailyEndorphin** website.

• You may also track your daily steps with your fitness device such as a Fitbit<sup>®</sup>, Garmin, Apple HealthKit, Apple Watch, Google Fit (and others from the list below in the challenge overview section)- or, use DailyEndorphin's free smartphone app for manual logging (see full list of devices/apps that can be synced with daily steps below).

- AFTER registering (see <u>detailed instructions</u> below), continually log into your account here (you should bookmark this URL for future use): <u>https://tuftshealthplan.dailyendorphin.com/de/login</u>
- Details on <u>Synching Devices</u> and <u>Manual Step Entries</u> are also available below.

# **Challenge Overview**

- Registration begins on **September 27th**. Deadline to register is **October 20th**.
- The primary focus of this challenge is for you and your teammates to walk at least **7,500** daily steps each day and earn one of the following "badges" each week along the way and at the end:
  - "Platinum" 5 days/week
  - "Gold" 4 days/week
  - "Silver" 3 days/week
- **IMPORTANT NOTE:** All individual names registered will be continually shown and reported on in your respective team pages on your user dashboards during the challenge. If you are uncomfortable with this, feel free to enter a nickname (any name) or only your initials as your full name upon registering for the challenge. *The platform only needs a valid email address when you register! You may register with any name of your choosing.*
- Teams must be 2 4 participants in size. Your team captain may register the team and then you can go find that team and register for it in the team sign up page.
- Be honest! If manually logging your daily steps entries in the "My Log" area of your user dashboard, report only the entries you have truly done each day. If you enter false entries, you are only cheating yourself.
- Did you miss syncing and/or making daily steps entries for a period of time? You may use the "week log" feature, calendar feature, or back arrow button the "My Log" area to catch up.
- Sync up your device or mobile app and/or log all final entries on the dashboard by 1:59
   p.m. EDT on Tuesday, November 21<sup>st</sup>. Note that device/app syncing can have a 30-60 minute lag from when it shows in your THP DE user dashboard and leaderboard page, so we advise any final syncs to happen no later than 1 p.m. EDT that day!
  - Upon registering for the challenge, click the blue "link to device" button in your user dashboard to sync up ONE of the step trackers listed such as Fitbit, Garmin, Apple HealthKit, Apple Watch, Google Fit, Jawbone, Misfit, Withings, or sync up ONE of the free Smartphone apps, including Moves or Azumio (Argus). Is this the full list. We've received FitTracker devices from Tufts. Will these work? YES but for manual entries in their DE user dashboards only. NOT syncing.

- Have FUN and get creative! This is all about your physical well-being AND connecting with your colleagues and family! Grab a coworker and go for a brief walk. Have a walking meeting. Enjoy the journey of improving your physical and social health.
- ٠

### **Additional Instructions**

- 1. If you don't have one of the devices listed above or one of the two free apps for syncing, to manually log your daily steps, use the Steps tab or "week log" in the My Log area.
- 2. See how your colleagues are doing in the Challenge board tab (lower part of dashboard).
- After registering for the challenge, you may also download our mobile app in the <u>Google</u> <u>Play store</u> or <u>Apple App store</u> under "DailyEndorphin". If you are manually entering your daily steps in our app, you may do so in the "stps" entry field located under "*wellness*" tab.
- 4. **Note:** We are only focusing on accumulating, syncing or entering daily steps for this challenge but if you choose to do so, you may enter and track exercise, nutrition and wellness items in your log area as well. Just note that those logged items will not have any bearing in this challenge!

## **Questions?**

This challenge is being run and supported by Daily Endorphin. For any questions, contact <a href="mailto:support@dailyendorphin.com">support@dailyendorphin.com</a> or go to Daily Endorphin's <a href="mailto:User FAQ">User FAQ</a>.

## **Detailed Registration Instructions**

https://tuftshealthplan.dailyendorphin.com/de/signup/join/group/3540/3392b8

- 1. After copying/pasting the above link in your browser, click the "create an account" option.
- 2. Complete the required fields at the registration page and click "create account". You may enter any first and last name of your choosing, but please enter a valid email address here. Very important!

Run script "createAccount('https://tuftshealthplan.dailyendorphin.com/de/signup?m=')"

3. Click the "Yes, sign me up!" Button.

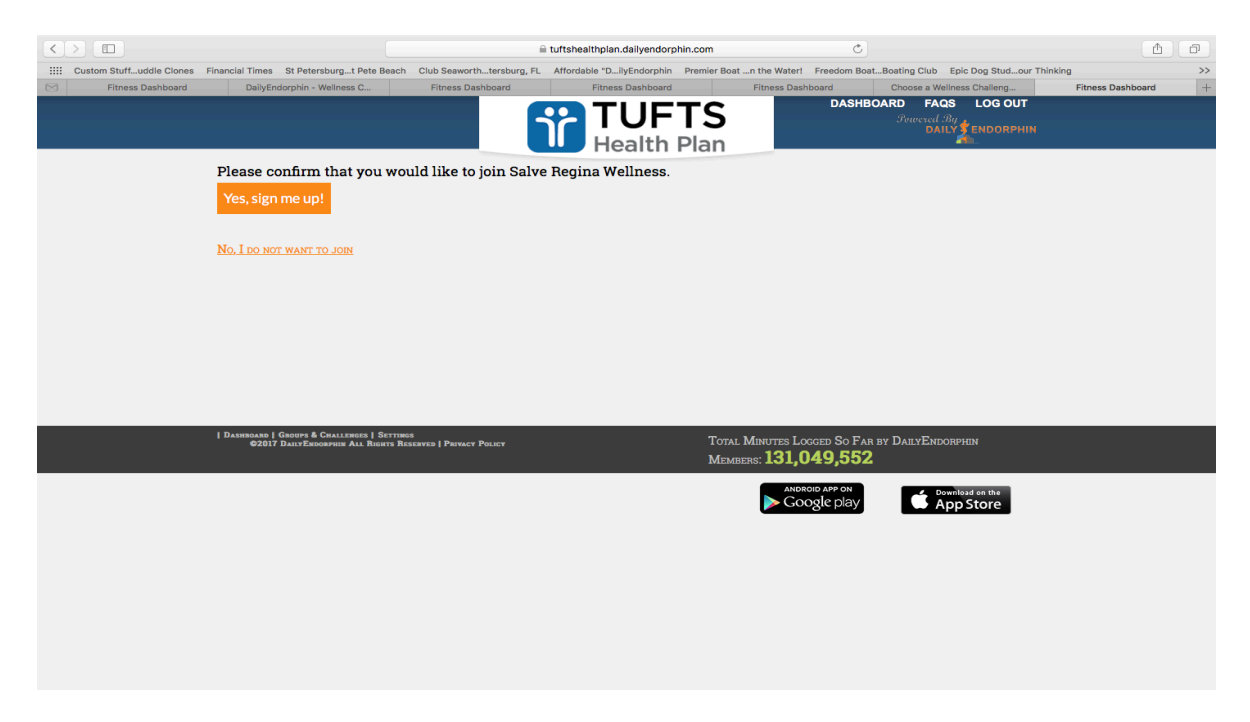

\*Note: If you do not complete all of the above steps to register, then you will land in a holding area called the "bench" and will NOT be an active participant in the challenge!

- 4. Select the existing team you wish to join from the list OR start one of your own as team captain. Click the "start team" button to confirm the team.
- 5. Click "Return to the Dashboard" option of ready to go to your user dashboard OR the "link your Device" button if you're ready to sync up to a popular fitness device or app:

# **Synching Devices with DE**

If syncing your Fitbit device with DE, log into your Fitbit account or set up a new Fitbit account that's linked to your device.

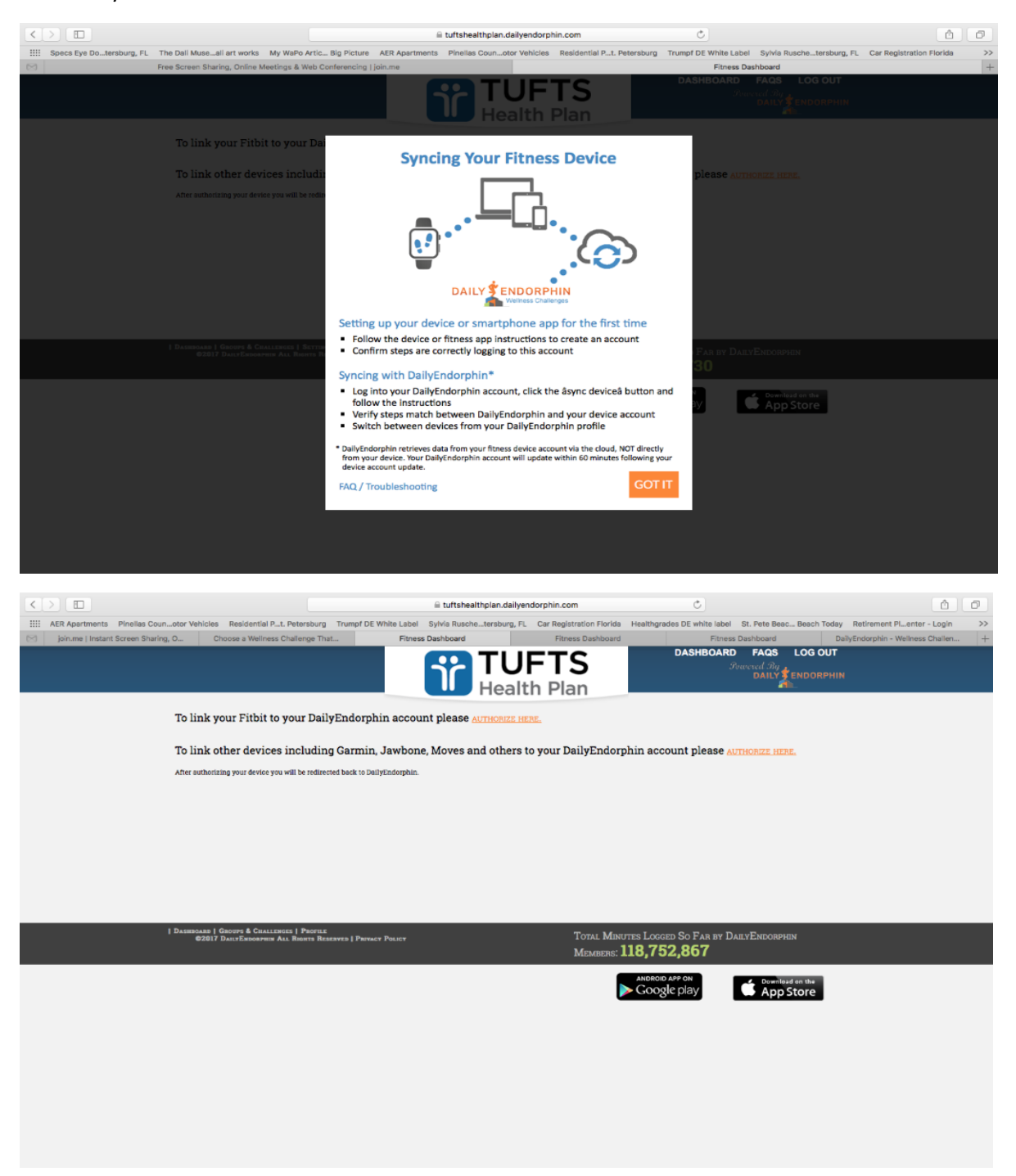

If syncing up another fitness device or app from the above list or one below, click the "choose source" button at this page.

|                                         |                                    | 🗎 tuftshealthplan.dai                       | Ċ                               | <u> </u>                                    |                                     |     |
|-----------------------------------------|------------------------------------|---------------------------------------------|---------------------------------|---------------------------------------------|-------------------------------------|-----|
| IIII AER Apartments Pinellas Counotor V | ehicles Residential Pt. Petersburg | Trumpf DE White Label Sylvia Ruschetersburg | FL Car Registration Florida Her | althgrades DE white label St. Pete Beac Bea | ch Today Retirement Plenter - Login | >>  |
| join.me   Instant Screen Sharing, O     | Choose a Wellness Challenge That   | . Fitness Dashboard                         | Fitness Dashboard               | Fitness Dashboard                           | DailyEndorphin - Wellness Challen   | +   |
| CLOSE                                   |                                    |                                             |                                 |                                             |                                     |     |
|                                         |                                    |                                             |                                 |                                             |                                     |     |
|                                         |                                    |                                             |                                 |                                             |                                     |     |
|                                         |                                    |                                             |                                 |                                             |                                     |     |
|                                         |                                    |                                             |                                 |                                             |                                     |     |
|                                         |                                    |                                             |                                 |                                             |                                     |     |
|                                         |                                    |                                             |                                 |                                             |                                     |     |
|                                         |                                    |                                             |                                 |                                             |                                     |     |
|                                         |                                    |                                             |                                 |                                             |                                     |     |
|                                         |                                    |                                             |                                 |                                             |                                     |     |
|                                         |                                    |                                             |                                 |                                             |                                     |     |
|                                         |                                    | Let's connect vo                            | ur health data                  | 1                                           |                                     |     |
|                                         |                                    | Let b connect yo                            |                                 |                                             |                                     |     |
|                                         |                                    |                                             |                                 |                                             |                                     |     |
|                                         |                                    |                                             |                                 |                                             |                                     |     |
|                                         |                                    |                                             |                                 |                                             |                                     |     |
|                                         |                                    |                                             |                                 |                                             |                                     |     |
|                                         |                                    |                                             |                                 |                                             |                                     |     |
|                                         |                                    |                                             |                                 |                                             |                                     |     |
|                                         |                                    |                                             |                                 |                                             |                                     |     |
|                                         |                                    |                                             |                                 |                                             |                                     |     |
|                                         | Human API i                        | s the quickest, most secure w               | ay to import health da          | ta from anywhere:                           |                                     |     |
|                                         |                                    | CHOOSE S                                    | OURCE                           |                                             |                                     |     |
|                                         |                                    | by using Human API, you acc                 | ept the Terms of Service        |                                             |                                     |     |
|                                         |                                    |                                             |                                 |                                             |                                     |     |
| # SECURE                                |                                    |                                             |                                 |                                             | POWERED BY HUMAN                    | API |

At this page, click the icon below and follow the steps at that log in page to sync up ONE of the other devices or apps in the list with DE.

If you're having problems syncing up your device or app, please refer to the troubleshooting guide located in your steps tab of the "My Log" area and/or the "Settings" tab of your user dashboard.

After initially syncing your device or app, if you have any difficulty syncing up your device/app to your DE account, be sure to refer to the "device troubleshooting" guide in the "Settings" tab of your DE user dashboard while logged in. See below:

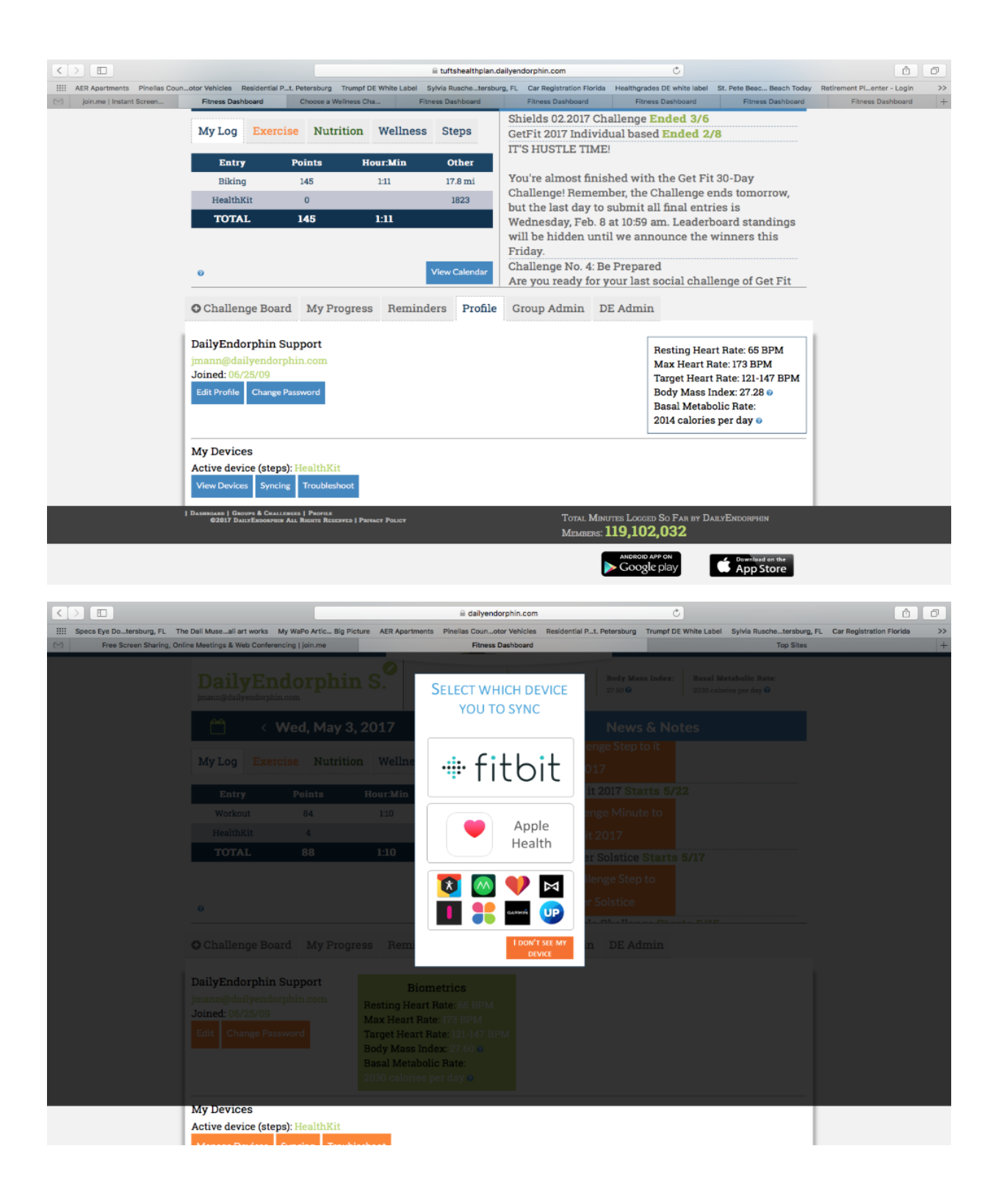

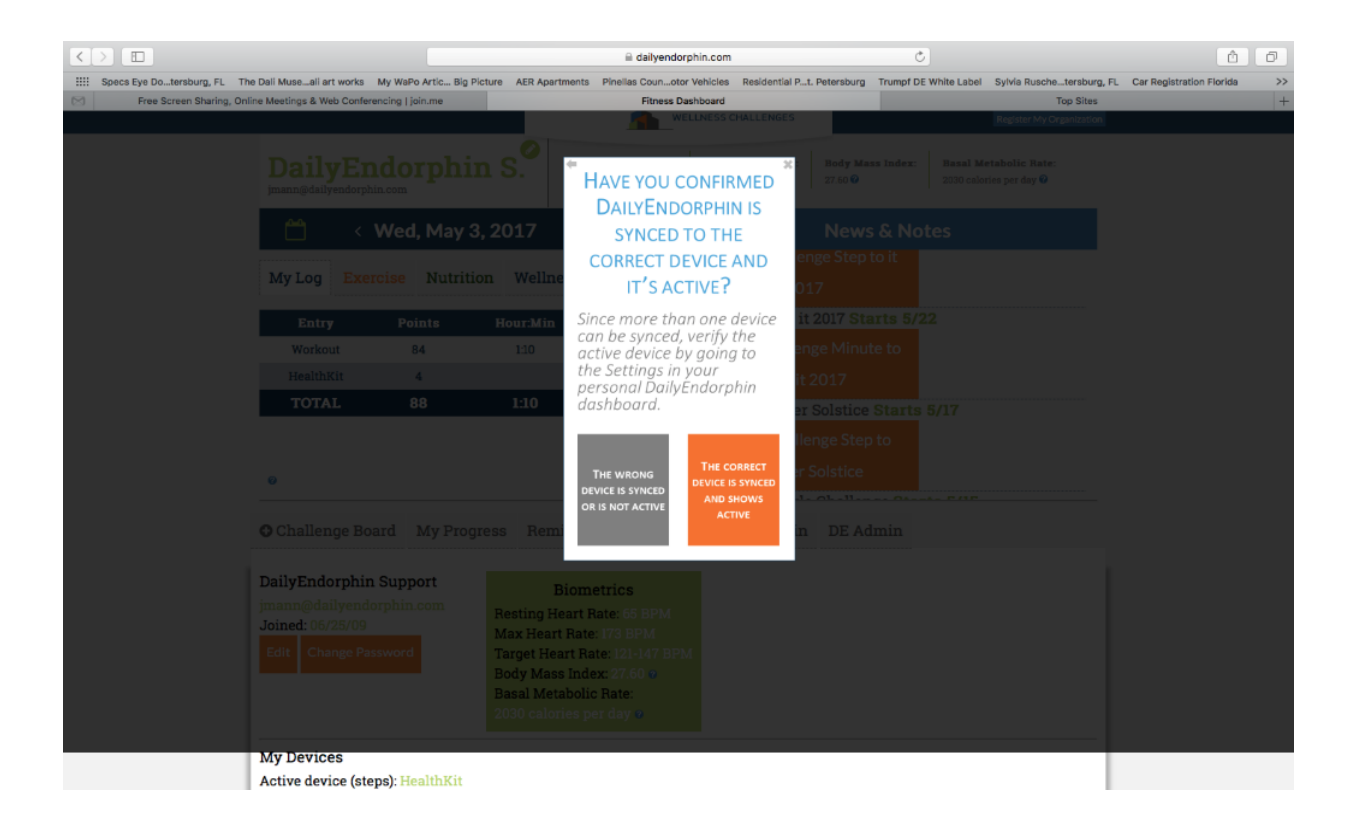

# **Making Manual Steps Entries**

If making manual steps entries, you may do so in the "steps" tab, the "week log", or the calendar icon in your "My Log" area. Note that if you are using DE's mobile app to enter daily steps in the "wellness" tab:

| $\langle \rangle$        |                                                                                                    |                                                                      | 🔒 tuftshealthplan.      | dailyendorphin.com          | C)                     |                               | <b>b</b>            |
|--------------------------|----------------------------------------------------------------------------------------------------|----------------------------------------------------------------------|-------------------------|-----------------------------|------------------------|-------------------------------|---------------------|
| Custom Stuffuddle Clones | Financial Times St Petersburgt Pete B                                                                                                    | Beach Club Seaworthtersb                                             | urg, FL Affordable "Dil | yEndorphin Premier Boatn th | he Water! Freedom Boat | Boating Club Epic Dog Studour | Thinking >>         |
| Fitness Dashboard        | DailyEndorphin - Wellness C                                                                                                    | Fitness Dashboard                                                    | Fitness                 | Dashboard Fit               | tness Dashboard        | Choose a Wellness Challeng    | Fitness Dashboard + |
|                          | 💾 < Wed, S                                                                                                    | Sep 20, 2017                                                         | O Week Log              |                             | News & Note            | s                             |                     |
|                          | My Log Exercise No                                                                                                    | utrition Wellness                                                    | Steps                   | Link your Device How        | w To Sync Your Device  |                               |                     |
|                          | Challenge Board My                                                                                                    | Progress Remind                                                      | Log It!                 | Salve Steps Glane           | nge starts 10/1        |                               |                     |
|                          | Salve Steps Cha<br>Remaining:   Base                                                                                                    | allenge<br>ed on: average steps,                                     | /teammate               | <i>℃</i> Refresh Standi     | ings 🕒 Cł              | allenge Details               |                     |
|                          | 10/17 through 11/20   Shot<br>Team totals are averaged<br>Weekly Progress for John<br>Week<br>Average Weekly<br>Steps/Teammate<br>Average Days of<br>7,500 Steps/Teammate | w All Team's Progres<br>d over the number of<br>'s Team<br>1 2 3 4 5 | s<br>team members.      |                             | John's                 | Team • 🔤 expand               |                     |
|                          | Overall Progress @                                                                                                    |                                                                      |                         |                             |                        |                               |                     |

You and your teammates may continually view your team standing's tallies to the lower right of your user dashboard by clicking the "expand" link there. **NOTE:** The main leaderboard page tallies (and team badges earned) to the left of that will reflect your AVERAGE steps per teammate tallies, so it's critical to support and motivate your teammates throughout the challenge!

| $\langle \rangle$          |                                                                                                    |                            |                            |            |                   | fuftshealthpla   | n.dailyendorphin.cor | n                            | Č                                               |                           | ₫ ₽                 |
|----------------------------|----------------------------------------------------------------------------------------------------|----------------------------|----------------------------|------------|-------------------|------------------|----------------------|------------------------------|-------------------------------------------------|---------------------------|---------------------|
| Custom Stuffuddle Clones F | inancial Times St Petersburgt Pe                                                                          | ete Beacl                  | h Club S                   | eaworth    | tersburg, F       | L Affordable "D. | .ilyEndorphin Premi  | ier Boatn the Wa             | iter! Freedom BoatBoa                           | ting Club Epic Dog Studou | rr Thinking >>      |
| Fitness Dashboard          | DailyEndorphin - Wellness C                                                                               | 2                          | Fitn                       | ness Dasht | board             | Fitne            | ss Dashboard         | Fitness                      | Dashboard C                                     | hoose a Wellness Challeng | Fitness Dashboard + |
|                            | Challenge Board     Salve Steps Cl     Remaining:   B                                                     | My Pro<br>halle<br>Based o | ogress<br>enge<br>on: aver | Rem:       | inders<br>eps/tea | Settings         | Ĉ Ref                | resh Standings               | • Chall                                         | enge Details              |                     |
|                            | 10/17 through 11/20   Show All Team's Progress<br>Team totals are <b>averaged</b> over the number of team |                            |                            |            |                   | n members.       |                      |                              | John's Te                                       | eam o 🔤 collapse          |                     |
|                            | Weekly Plogless for Ju                                                                                    |                            | 2 2                        | 4          | 5                 |                  |                      |                              | Team Captain                                    |                           |                     |
|                            | Average Weekly<br>Steps/Teammate                                                                          | -                          | 2 3                        | 4          | 5                 |                  |                      |                              | 10/17 through 11/                               | /20                       |                     |
|                            | Average Days of<br>7,500 Steps/Teamma                                                                     | ite                        |                            |            |                   |                  |                      |                              | Week                                            | 1 2 3 4 5                 |                     |
|                            | Overall Progress @                                                                                        |                            |                            |            |                   |                  |                      |                              | weekly Steps                                    |                           |                     |
|                            |                                                                                                    |                            |                            |            |                   |                  |                      |                              | Days of<br>7,500 Steps<br>Overall<br>Progress Ø |                           |                     |
|                            | DASHBOARD   GROUPS & CHALLENGE<br>©2017 DailyEndorphin All                                                | is   Setti<br>Rights R     | NGS<br>LESERVED   ]        | Рвічасч Ро | ILICY             |                  |                      | Total Minutes<br>Members: 13 | s Logged So Far by I<br>1 <b>,049,552</b>       | DailyEndorphin            |                     |
|                            |                                                                                                    |                            |                            |            |                   |                  |                      |                              | ANDROID APP ON                                  | Download on the           |                     |